# Installare il sistema operativo ISE su un'appliance SNS utilizzando NFS

## Sommario

| Introduzione                                                                     |
|----------------------------------------------------------------------------------|
| Prerequisiti                                                                     |
| Requisiti                                                                        |
| Componenti usati                                                                 |
| Configurazione                                                                   |
| Sezione 1. Abilitazione del server NFS su Ubuntu                                 |
| Sezione 2. Mappatura dell'ISO alla periferica di avvio sull'hardware             |
| Sezione 3. Installazione di ISE con hardware 37xx                                |
| Sezione 4. Installazione di ISE con hardware 36xx                                |
| Sezione 5: smontaggio dell'immagine ISO dalla scatola CIMC (SNS 36xx e SNS 37xx) |

## Introduzione

In questo documento viene descritto come installare ISE su un accessorio SNS utilizzando NFS anziché un'unità virtuale KVM.

## Prerequisiti

- Server SNS
- ISO di Identity Services Engine (ISE)
- Server NFS (Network File System)

### Requisiti

Cisco raccomanda la conoscenza di base di ISE e SNS, Cisco Integrated Management Controller (CIMC).

### Componenti usati

Le informazioni fornite in questo documento si basano sulle seguenti versioni software e hardware:

- SNS-36xx
- SNS-37xx

Le informazioni discusse in questo documento fanno riferimento a dispositivi usati in uno specifico ambiente di emulazione. Su tutti i dispositivi menzionati nel documento la configurazione è stata ripristinata ai valori predefiniti. Se la rete è operativa, valutare attentamente eventuali

conseguenze derivanti dall'uso dei comandi.

### Configurazione

### Sezione 1. Abilitazione del server NFS su Ubuntu

#### Passaggio 1. Installare il server NFS su Ubuntu utilizzando il comando sudo apt install nfs-kernel-server.

Passaggio 2. Creare una directory per la condivisione NFS con il comando sudo mkdir -p /mnt/nfs\_share.

Passaggio 3. Rimuovere la restrizione sulla cartella con sudo chown -R superadmin:admin\_group /mnt/nfs\_share/.

Come per il comando, superadmin fa riferimento all'utente e admin\_group al gruppo di utenti. In questo modo, è possibile limitare l'utente in base all'account utente e al gruppo di utenti.

Passaggio 4. Fornire i privilegi di **lettura e scrittura** per la cartella utilizzando sudo chmod 327 /mnt/nfs\_share. In base a chmod, 327 nome cartella fornisce l'autorizzazione di scrittura ed esecuzione (3) per l'utente, w (2) per il gruppo e lettura, scrittura ed esecuzione per gli utenti.

Passaggio 5. Concedere l'accesso al sistema client per la cartella NFS con sudo vim /etc/exports.

Dopo aver eseguito il comando, premere I per inserire il percorso del file e la subnet client per accedere alla condivisione NFS tramite /mnt/nfs\_share 192.168.146.0/24(rw,sync,nosubtree\_check).

/mnt/nfs\_share: la cartella NFS che è stata creata nel sistema

192.168.146.0/24: la subnet aggiunta è la subnet client che può accedere alla condivisione NFS

rw: autorizzazione di lettura e scrittura per la cartella

sync: autorizzazione di scrittura sul disco rigido

no\_subtree\_check: per ignorare il controllo del sottoalbero nella cartella

Premere esc, quindi digitare :wq per scrivere e uscire dal file /etc/exports.

Passaggio 6. Esportare la directory condivisa NFS sul sistema utilizzando sudo exportfs -a.

Passaggio 7. Riavviare il servizio NFS sul sistema per rendere effettive le modifiche utilizzando sudo systemctl restart nfs-kernel-server.

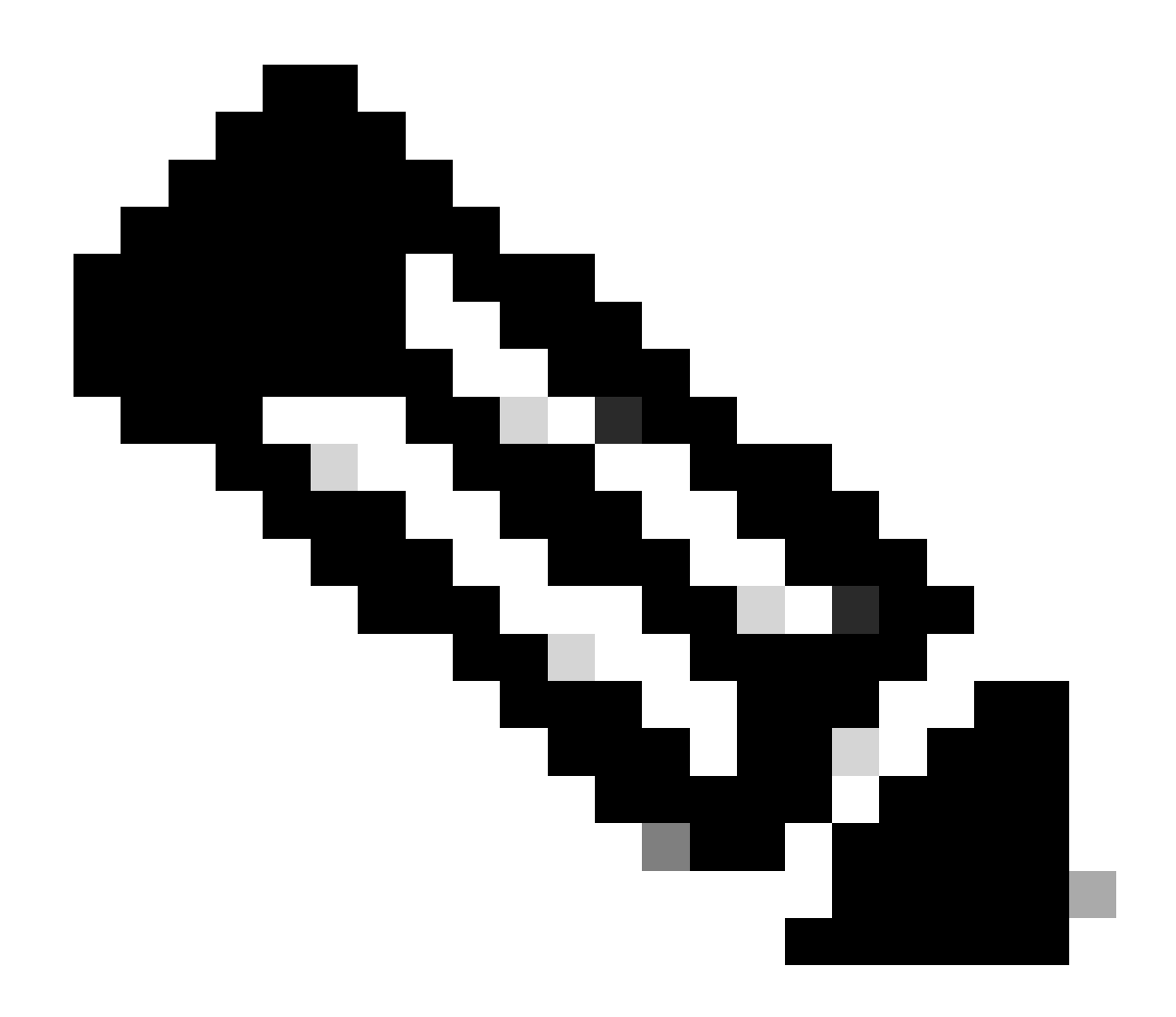

**Nota**: verificare che la porta NFS sia aperta sul sistema operativo e stabilire la comunicazione tra il server NFS e il server ISE in modo da evitare interruzioni.

Sezione 2. Mappatura dell'ISO alla periferica di avvio sull'hardware

Per scaricare l'ISE ISO da Cisco.com, andare a Downloads > Products > Security > Access Control and Policy > Identity Services Engine > Identity Services Engine Software, <u>qui</u>.

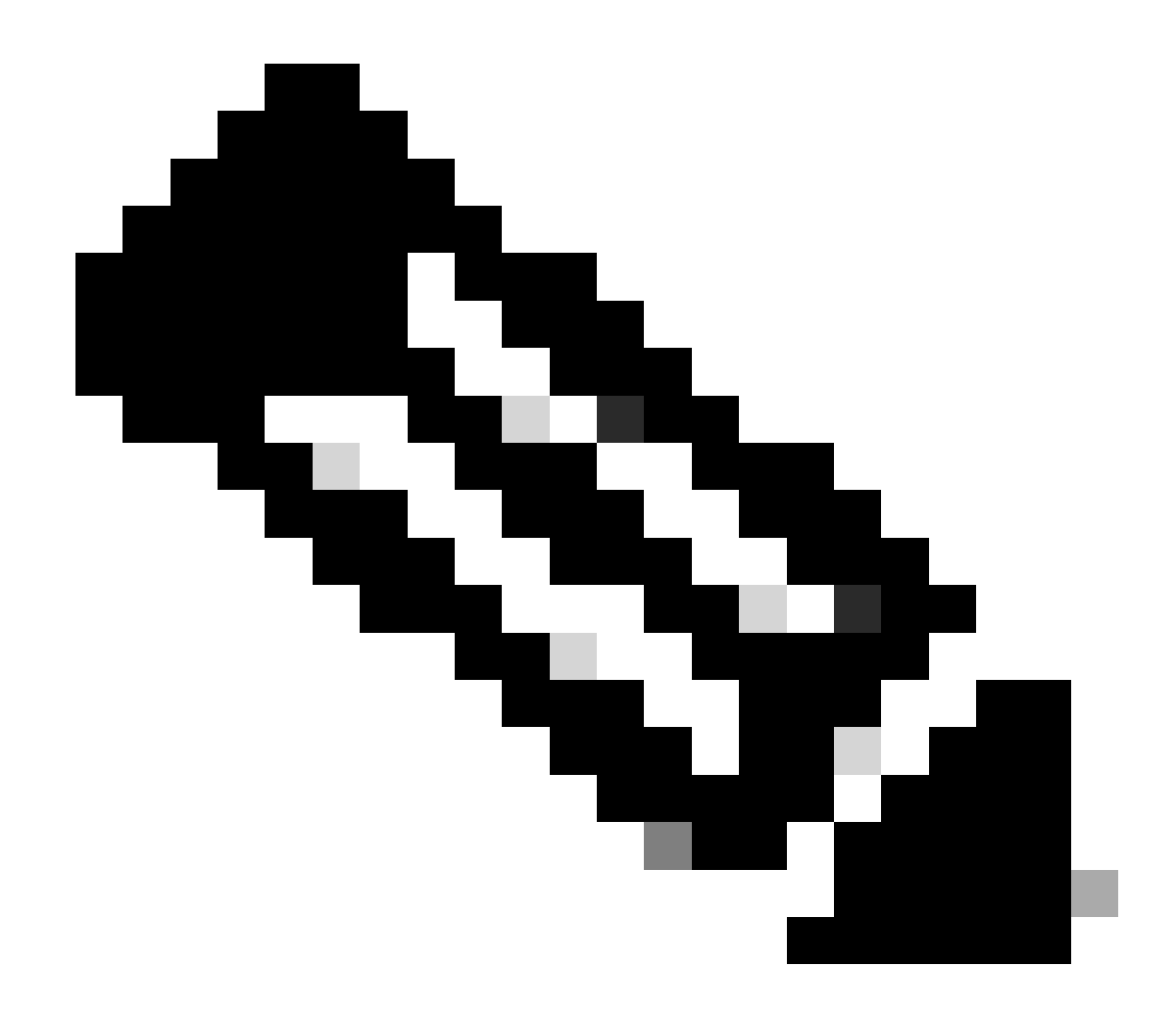

Nota: prima di preparare l'installazione dell'ISO sull'hardware, verificare le note sulla versione per l'hardware supportato.

Passaggio 1. Per procedere con l'installazione, è necessario mappare il server NFS alla casella SNS. In CIMC, passare a Compute > Remote Management > Virtual Media > Add New Mapping.

| Add New Mapp  | bing                | 0 X   |                   |
|---------------|---------------------|-------|-------------------|
|               |                     |       |                   |
| Volume        | NFS                 |       |                   |
| Mount Type:   | NFS                 | ·     | d 0 / Total 0 🛛 🤻 |
| Remote Share: | 10.127.196.169:/NFS |       |                   |
| Remote File:  | test.iso            |       |                   |
| Mount Optio   | nolock              | ?     | tatus             |
|               | Save                | ancel |                   |
|               |                     |       |                   |
|               |                     |       |                   |
|               |                     |       |                   |

Nel volume viene fornito il nome dell'unità e il tipo di montaggio deve essere scelto come NFS.

In Condivisione remota immettere il percorso del serverIP:/File per recuperare l'immagine dal server NFS. In File remoto, immettere il nome del file dell'immagine da caricare nella casella Hardware SNS.

| Lanate Francis                                                                                         |                                                                                         |                                    |                    |                      |     |                        |
|----------------------------------------------------------------------------------------------------|-----------------------------------------------------------------------------------------|------------------------------------|--------------------|----------------------|-----|------------------------|
| Remote Mana                                                                                            | agement                                                                                 | Power Policies                     | PID Catalog        | Persistent Memory    |     |                        |
| Virtual KVM Virtual                                                                                    | I Media S                                                                               | Serial over LAN                    |                    |                      |     |                        |
| <ul> <li>vKVM Console B:</li> <li>Acti<br/>Low Power I</li> <li>✓ Cisco IMC-Map;<br/>Last M</li> </ul> | Based vMedia<br>Enabled<br>live Sessions<br>USB Enabled<br>ped vMedia<br>Mapping Status | a Properties                       |                    |                      |     |                        |
| Current Mappings                                                                                       |                                                                                         |                                    |                    |                      |     | Selected 0 / Total 1 🖏 |
|                                                                                                    |                                                                                         |                                    |                    |                      |     | control of tomate H    |
| Add New Mapping                                                                                        | Properties                                                                              |                                    |                    | 0                    |     |                        |
|                                                                                                    |                                                                                         |                                    |                    |                      |     |                        |
| Volume                                                                                                 | Mount Type                                                                              | Remote Share                       | Remo               | te File Status       | Map | oping Status           |
| Volume NFS r                                                                                           | Mount Type                                                                              | Remote Share<br>10.127.196.169:/NF | Remo<br>S test.iso | te File Status<br>OK | Map | pping Status           |

Verificare che lo stato dell'unità mappata sia Riuscito.

Passaggio 2. Successivamente, l'ordine di avvio deve essere configurato in modo che l'ISO di ISE possa essere avviato dalla casella SNS.

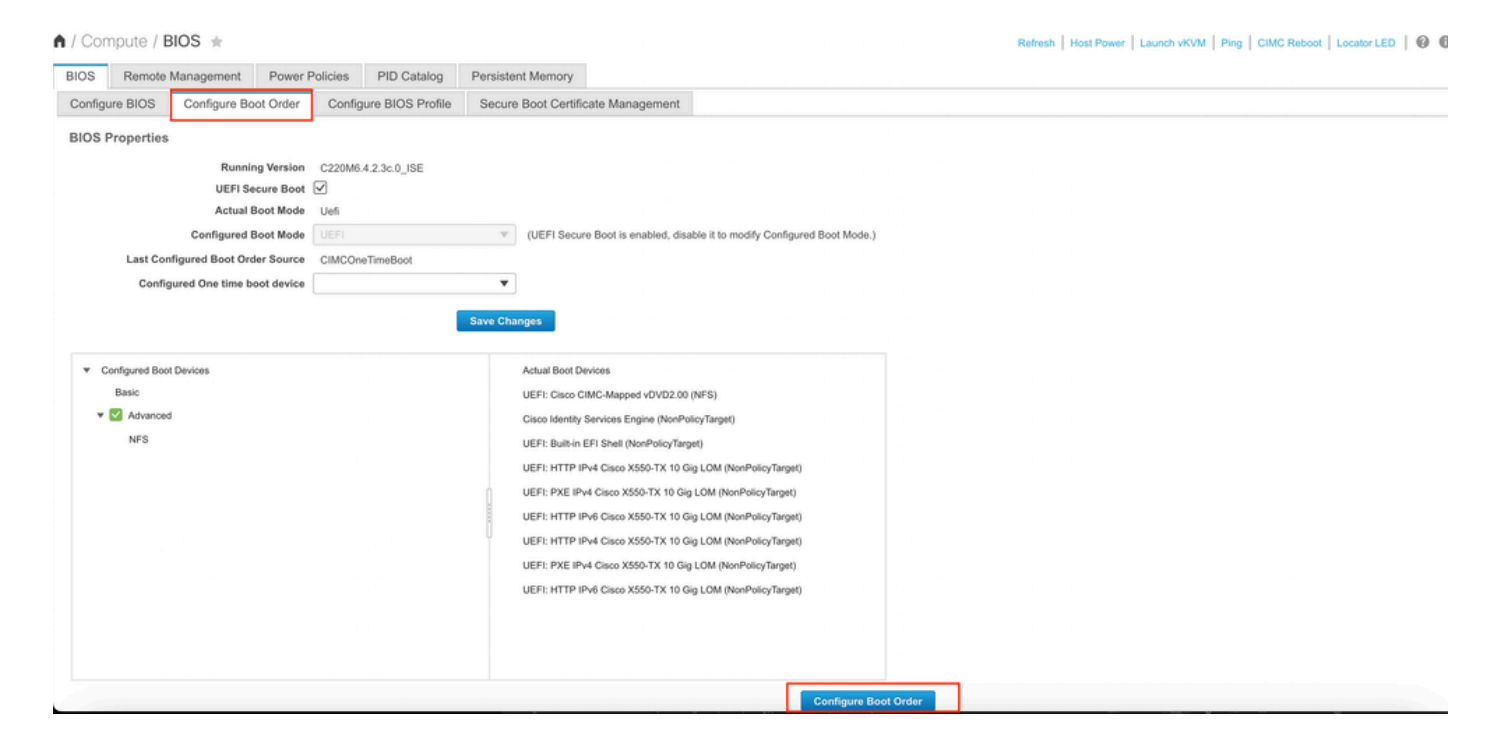

Quindi, fare clic sulla scheda Advanced (Avanzate) e scegliere Add Virtual Media (Aggiungi supporto virtuale) dall'elenco di Add Boot Device List (Aggiungi dispositivo di avvio).

| Configure Boot Order Configured Boot Level: Adv Basic Advanced                                                                                                    | vanced                | eo, disable it to mouny connidu | Teu Boot Mode, |              |                   | <b>?</b> |
|----------------------------------------------------------------------------------------------------|-----------------------|---------------------------------|----------------|--------------|-------------------|----------|
| Add Boot Device                                                                                                    | Advanced Boot Order C | onfiguration                    |                | Sele         | ected 0 / Total 0 | ¢        |
| Add Local HDD<br>Add PXE Boot                                                                                                    | Enable/Disable Modif  | y Delete Clone                  | Re-Apply       | Move Up Move | Down              |          |
| Add SAN Boot                                                                                                    | Name                  | Туре                            | Order          | State        |                   |          |
| Add ISCSI Boot<br>Add USB<br>Add Virtual Media<br>Add PCHStorage<br>Add UEFISHELL<br>Add UEFISHELL<br>Add NVME<br>Add Local CDD<br>Add HTTP Boot<br>Add Embedded<br>Storage | No data available     |                                 |                |              |                   |          |
| Storage                                                                                                    |                       |                                 |                | Save Changes | Reset Values      | Close    |

Nel campo Nome è possibile aggiornare il nome della preferenza. È necessario scegliere **CIMC Mapped DVD** sotto il sottotipo e salvare le modifiche.

| UEFI (UE                                       | EFI Secure Boot is enabled, disable it to modify Configured Boot Mode.) |             |
|------------------------------------------------|-------------------------------------------------------------------------|-------------|
| Configure Boot Order                           |                                                                         | Θ×          |
| Configured Boot Level: Advanced Basic Advanced |                                                                         |             |
| Add Boot Device Advance                        | ced Boot Order Configuration Selected 0 / Tot                           | tal 0 🔅 🗸   |
| Add Local HDD Add                              | Virtual Media                                                           |             |
| Add PXE Boot                                   |                                                                         |             |
| Add SAN Boot                                   | Name NFS                                                                |             |
| Add iSCSI Boot                                 | Sub Type CIMC MAPPED DVD 🔻                                              |             |
| Add USB                                        | State Enabled                                                           |             |
| Add Virtual Media                              | Order 1 (1 - 1)                                                         |             |
| Add PCHStorage                                 |                                                                         |             |
| Add UEFISHELL                                  | Save Changes Cancel                                                     |             |
| Add NVME                                       |                                                                         |             |
| Add Local CDD                                  |                                                                         |             |
| Add HTTP Boot                                  |                                                                         |             |
| Add Embedded<br>Storage                        |                                                                         |             |
|                                                | Save Changes Reset V                                                    | alues Close |
|                                                | Configure Boot Order                                                    |             |

Il nome del supporto virtuale viene inserito in Avanzate in Configura ordine di avvio.

| BIOS Remote Management Pow                                                                                                    | er Policies                                       | PID Catalog                  | Persiste          | ent Memory                                                                                                    |
|----------------------------------------------------------------------------------------------------|---------------------------------------------------|------------------------------|-------------------|----------------------------------------------------------------------------------------------------|
| Configure BIOS Configure Boot Orde                                                                                                 | r Confi                                           | gure BIOS Profile            | Secur             | re Boot Certificate Management                                                                                                    |
| BIOS Properties<br>Running Versi<br>UEFI Secure Be<br>Actual Boot Mo<br>Configured Boot Order Sour<br>Configured One time boot dev | on C220M6<br>ot<br>de Uefi<br>de UEFI<br>ce CIMCO | 5.4.2.3c.0_ISE<br>neTimeBoot | ▼<br>▼<br>Save Ch | (UEFI Secure Boot is enabled, disable it to modify Configured Boot Mode.)                                                                                                    |
| <ul> <li>Configured Boot Devices<br/>Basic</li> <li>Advanced</li> <li>NFS</li> </ul>                                               |                                                   |                              |                   | Actual Boot Devices<br>UEFI: Cisco CIMC-Mapped vDVD2.00 (NFS)<br>Cisco Identity Services Engine (NonPolicyTarget)<br>UEFI: Built-in EFI Shell (NonPolicyTarget)<br>UEFI: HTTP IPv4 Cisco X550-TX 10 Gig LOM (NonPolicyTarget)<br>UEFI: PXE IPv4 Cisco X550-TX 10 Gig LOM (NonPolicyTarget)<br>UEFI: HTTP IPv6 Cisco X550-TX 10 Gig LOM (NonPolicyTarget)<br>UEFI: HTTP IPv4 Cisco X550-TX 10 Gig LOM (NonPolicyTarget)<br>UEFI: HTTP IPv4 Cisco X550-TX 10 Gig LOM (NonPolicyTarget)<br>UEFI: PXE IPv4 Cisco X550-TX 10 Gig LOM (NonPolicyTarget)<br>UEFI: PXE IPv4 Cisco X550-TX 10 Gig LOM (NonPolicyTarget)<br>UEFI: PXE IPv4 Cisco X550-TX 10 Gig LOM (NonPolicyTarget) |

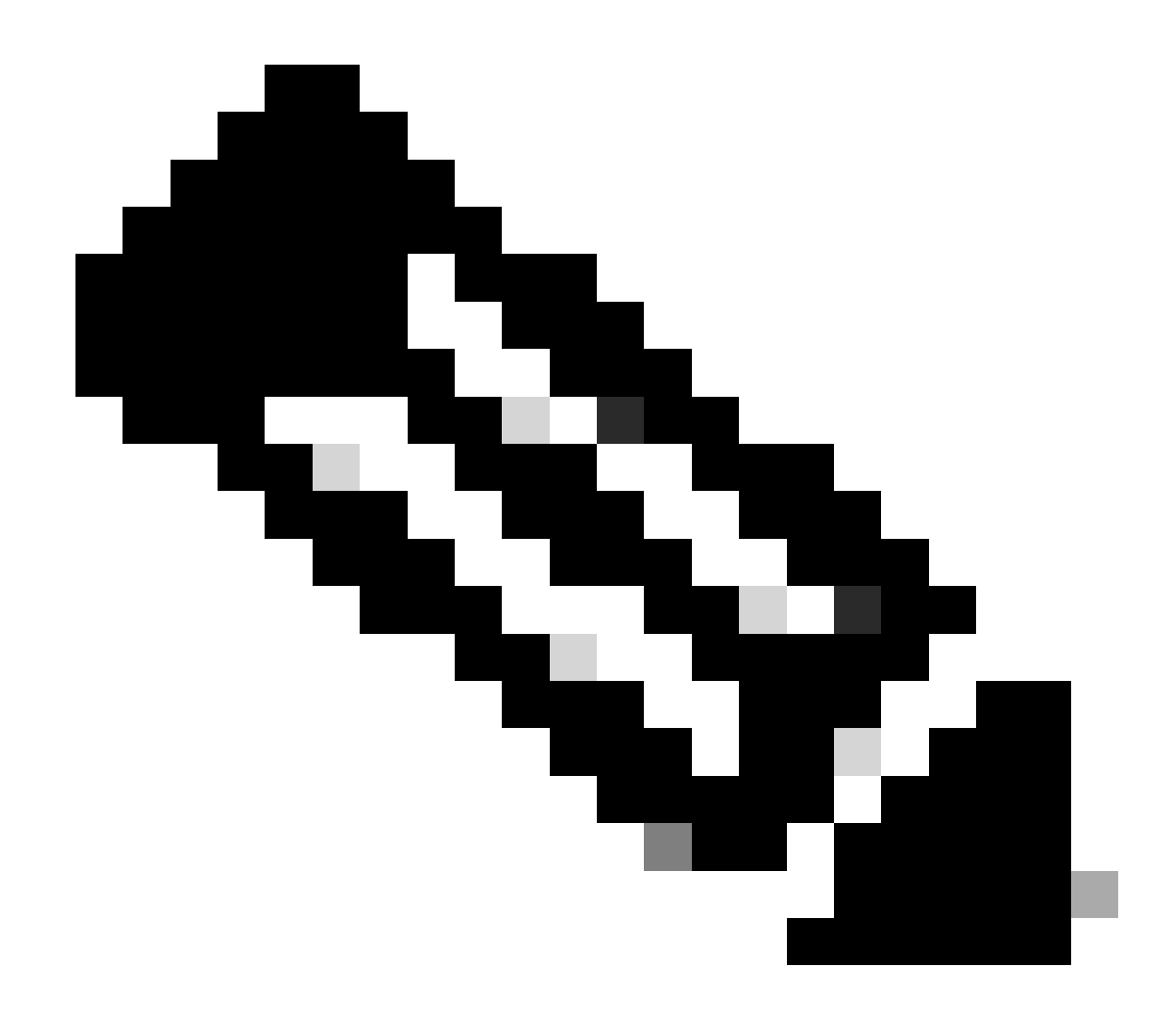

Nota: la mappatura dell'unità di avvio per 36xx e 37xx segue passi simili.

#### Sezione 3. Installazione di ISE con hardware 37xx

Passaggio 1. Avviare la console KVM (Keyboard/Video/Mouse) dalla casella SNS facendo clic su nell'angolo in alto a destra dell'interfaccia grafica CIMC (Command Line Interface)Launch vKVM.

| / Chassis / Sum          | mary ★                               |                     |                                            | Refresh   Host Power   Launch vKVM Ping   CIMC Reboot   Locator LED   @ |
|--------------------------|--------------------------------------|---------------------|--------------------------------------------|-------------------------------------------------------------------------|
| Server Proper            | ties                                 | Cisco Integrated I  | Management Controller (Cisco IMC) I        | nformation                                                              |
| Product Name:            | SNS-3715-K9                          | Hostname:           |                                            |                                                                         |
| Serial Number:           |                                      | IP Address:         |                                            |                                                                         |
| PID:                     | SNS-3715-K9                          | MAC Address:        |                                            |                                                                         |
| UUID:                    | 720B048D-0FB1-4945-9196-0B90C0332A18 | Firmware Version:   | 4.2(3g)                                    |                                                                         |
| BIOS Version:            | C220M6.4.2.3c.0_ISE                  | Current Time (UTC): | Wed Oct 25 01:04:23 2023                   |                                                                         |
| Description:             |                                      | Local Time:         | Wed Oct 25 01:04:23 2023 UTC +0000 (Local) |                                                                         |
| Asset Tag:               | Unknown                              | Timezone:           | UTC Selec                                  | t Timezone                                                              |
| Power<br>Post Completion | r State: On<br>Status: Completed     | (%)<br>100 g        |                                            |                                                                         |
| Overall Server           | Status: Score                        | 90 -                | Overall CPU U                              | Utilization (%)                                                         |
| Tempe                    | rature: Good                         | 80-                 | Memor                                      | y Utilization (%)                                                       |
| Overall DIMM             | Status; Scool                        | 70-                 | I O Usa                                    | zation (%)                                                              |
| Power Su                 | applies: 🗹 Good                      | 50-                 |                                            |                                                                         |
|                          | Fans: Good                           | 40-                 |                                            |                                                                         |
| Locate                   | or LED: Off                          | 30 -                |                                            |                                                                         |
| Overall Storage          | Status: 🗹 Good                       | 10-                 |                                            |                                                                         |
|                          |                                      | 0                   |                                            |                                                                         |

Passaggio 2. La console KVM viene avviata in una nuova scheda del browser. Sul lato sinistro della schermata, fare clic su **Boot Device** (Dispositivo di avvio) e scegliere il nome del supporto virtuale creato.

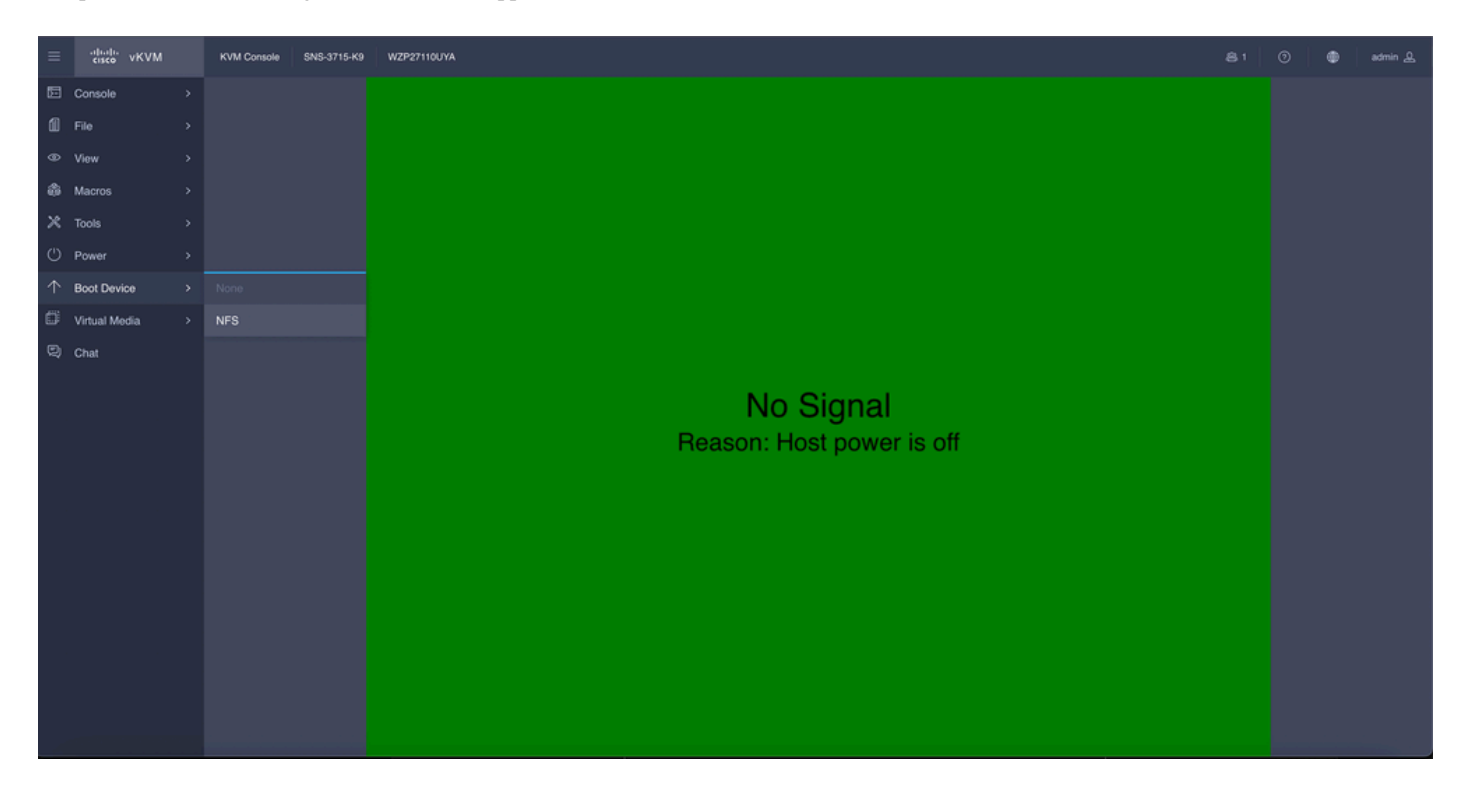

Dopo aver scelto il supporto virtuale nella console KVM, sullo schermo viene visualizzato un messaggio. Fare clic su **conferma** per continuare con l'avvio della casella SNS dall'immagine ISO dal server NFS.

## **Boot Device**

You are about to change the one-time boot device. The server will boot from the selected boot device only for the next server boot, without disrupting the currently configured boot order. Once the server boots from the one-time boot device, all its future reboots occur from the previously configured boot order. Are you sure you want to continue?

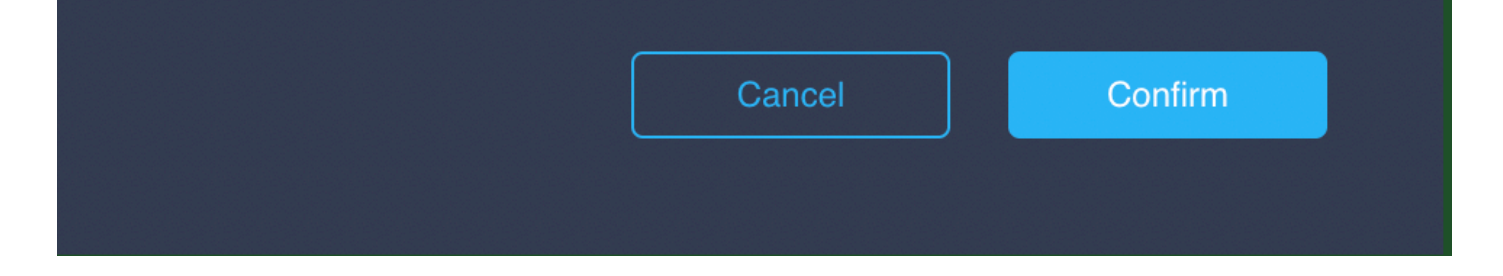

Passaggio 3. Spegnere e riaccendere il box SNS o il server SNS per avviare il server dall'ISO. Per accendere il box SNS o spegnere e riaccendere il box, selezionare **Power** (Alimentazione) nella console **KVM**.

Una volta che il server ha completato il processo di avvio, si arriva al menu di installazione di ISE. Per procedere con l'installazione, scegliere **Cisco ISE Installation** (Keyboard/Monitor).

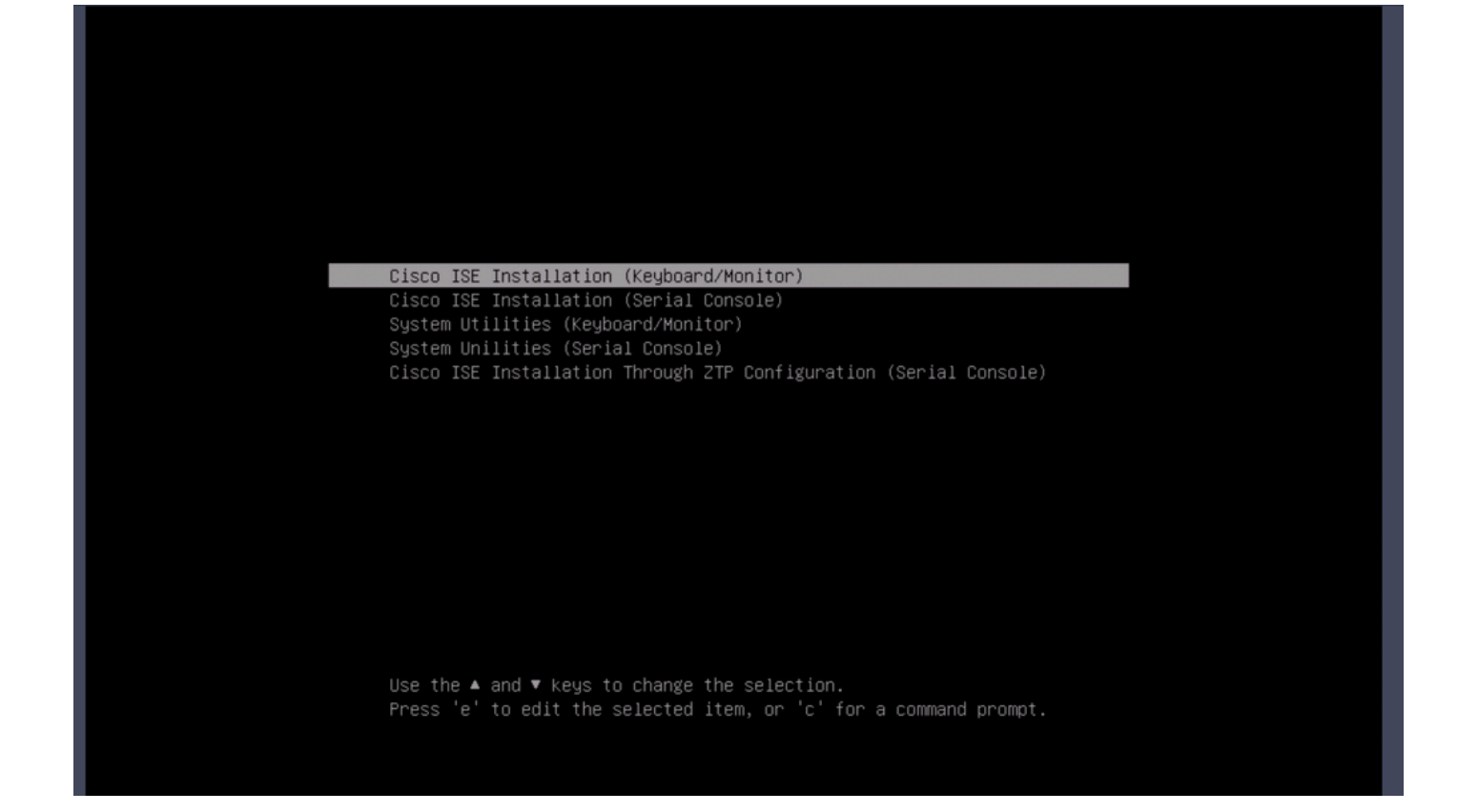

#### Sezione 4. Installazione di ISE con hardware 36xx

Nella confezione SNS 36xx, i passaggi per avviare l'installazione di ISE sono simili, ma l'interfaccia grafica della console KVM 36xx è diversa da 37xx.

Passaggio 1. Avviare la console KVM dalla casella SNS facendo clic sul collegamento Launch vKVM dall'angolo superiore destro dell'interfaccia grafica CIMC.

| € diala Cisco                                                    | o Integrated Management Controlle                                    | er                                                                 |                                              |                  | + 🗹 0                     | admin@10.142.188.102 - C220- | WZP232111YZ 🔅   |
|------------------------------------------------------------------|----------------------------------------------------------------------|--------------------------------------------------------------------|----------------------------------------------|------------------|---------------------------|------------------------------|-----------------|
| A / Chassis / Sum                                                | imary \star                                                          |                                                                    |                                              |                  | Refresh Host Power Launch | vKVM Ping CIMC Reboot Lo     | cator LED   🚱 🕼 |
| Server Proper                                                    | rties                                                                | Cisco Integrated M                                                 | Management Controller (Cisco                 | IMC) Information |                           |                              |                 |
| Product Name:                                                    | SNS-3655-K9                                                          | Hostname:                                                          |                                              |                  |                           |                              |                 |
| Serial Number:                                                   |                                                                      | IP Address:                                                        |                                              |                  |                           |                              |                 |
| PID:                                                             | SNS-3655-K9                                                          | MAC Address:                                                       | 2C:4F:52:95:3C:D8                            |                  |                           |                              |                 |
| UUID:                                                            | 61C0F227-2018-4B23-8F09-560D17F7B355                                 | Firmware Version:                                                  | 4.1(3d)                                      |                  |                           |                              |                 |
| BIOS Version:                                                    | C220M5.4.0.4q.0_ISE                                                  | Current Time (UTC):                                                | Thu Oct 26 00:36:23 2023                     |                  |                           |                              |                 |
| Description:                                                     |                                                                      | Local Time:                                                        | Thu Oct 26 00:36:23 2023 UTC +0000 (Local)   |                  |                           |                              |                 |
| Asset Tag:                                                       | Unknown                                                              | Timezone:                                                          | UTC                                          | Select Timezone  |                           |                              |                 |
| Power<br>Overall Server :<br>Tempe<br>Overall DIMM :<br>Power Su | r Status: © On<br>Status: © Good<br>Status: © Good<br>Status: © Good | Overall Utilizat<br>CPU Utilizat<br>Memory Utilizat<br>IO Utilizat | ion (%): N/A<br>ion (%): N/A<br>ion (%): N/A |                  |                           |                              |                 |
|                                                                  | Fans: Good                                                           |                                                                    |                                              |                  |                           |                              |                 |
| Locate                                                           | or LED: Off                                                          |                                                                    |                                              |                  |                           |                              |                 |
| Overall Storage :                                                | Status: W Good                                                       |                                                                    |                                              |                  |                           |                              |                 |
|                                                                  |                                                                      |                                                                    |                                              |                  |                           | Save Changes                 | Reset Values    |

Passaggio 2. La console KVM viene visualizzata nella nuova finestra del browser. Fare clic su **Boot Device** (Dispositivo di avvio) e scegliere il nome del supporto virtuale creato.

| ● ● ● C220-WZP232                                                                 | 2111YZ - vKVM Console        |
|-----------------------------------------------------------------------------------|------------------------------|
| ▲ Not Secure   https://t                                                          |                              |
| dindh. Cisco Integrated Management Controller                                     | admin - C220-WZP232111YZ 🏾 🄅 |
| File View Macros Tools Power Boot Device Virtual Media Help<br>No Override<br>NFS |                              |
| N                                                                                 | o Signal                     |

Dopo aver scelto il supporto virtuale nella console KVM, sullo schermo viene visualizzato un messaggio. Fare clic su **Confirm** per continuare con l'avvio della casella SNS dall'immagine ISO dal server NFS.

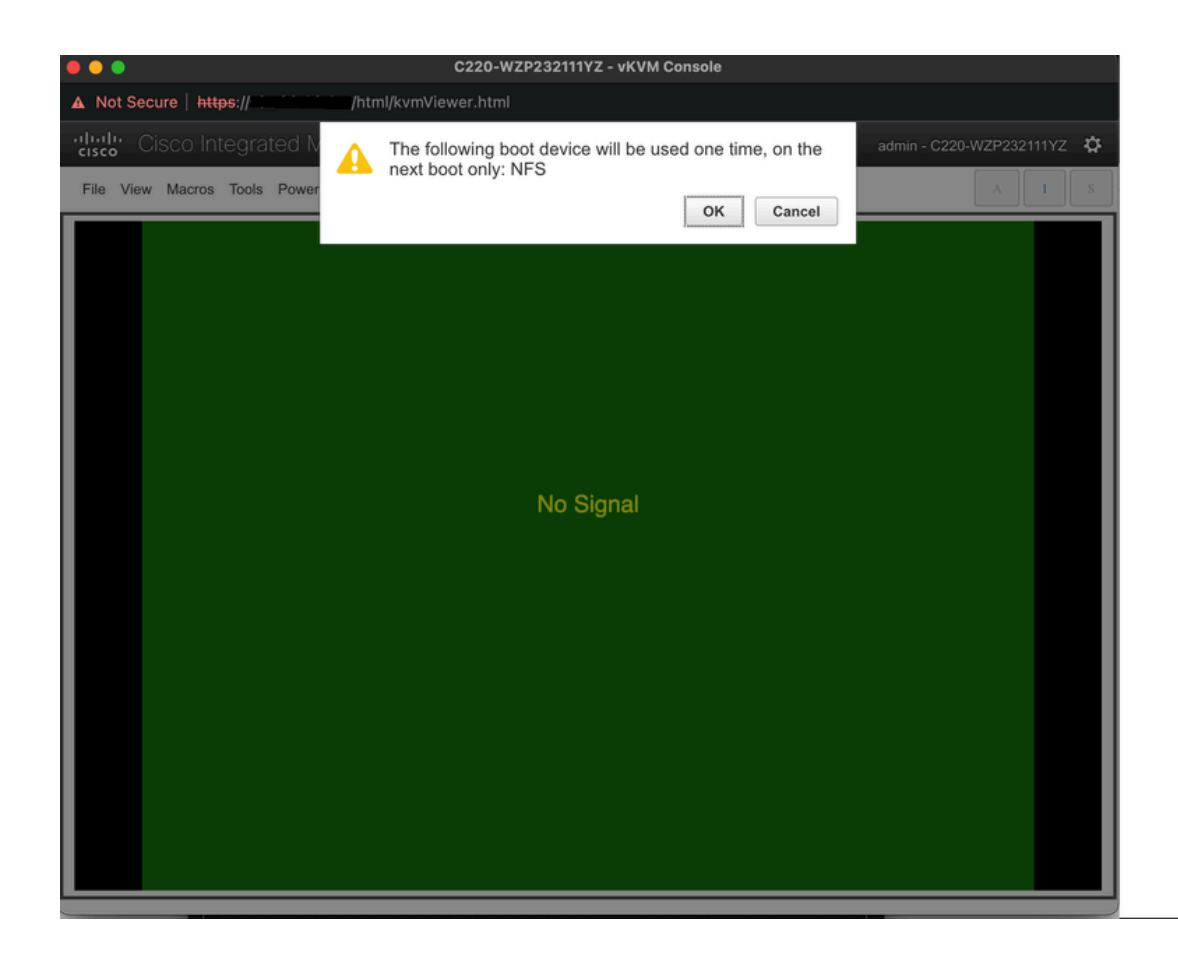

Passaggio 3. Spegnere e riaccendere il box SNS o il server SNS per avviare il server dall'ISO. Per accendere il dispositivo SNS o spegnere e riaccendere il dispositivo, selezionare **Alimentazione** dalla console **KVM**.

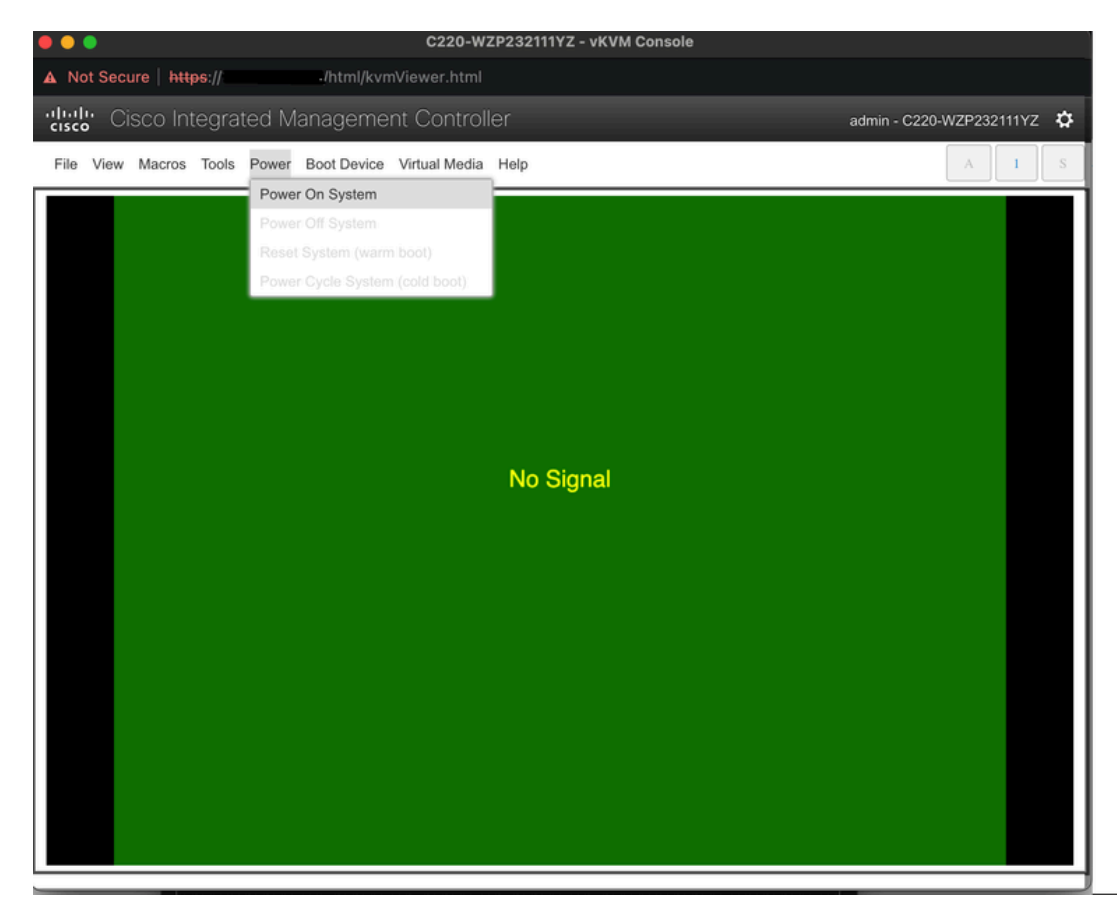

Una volta che il server ha completato il processo di avvio, si arriva al menu di installazione di ISE. Per procedere con l'installazione, scegliere

#### Cisco ISE Installation (Keyboard/Monitor).

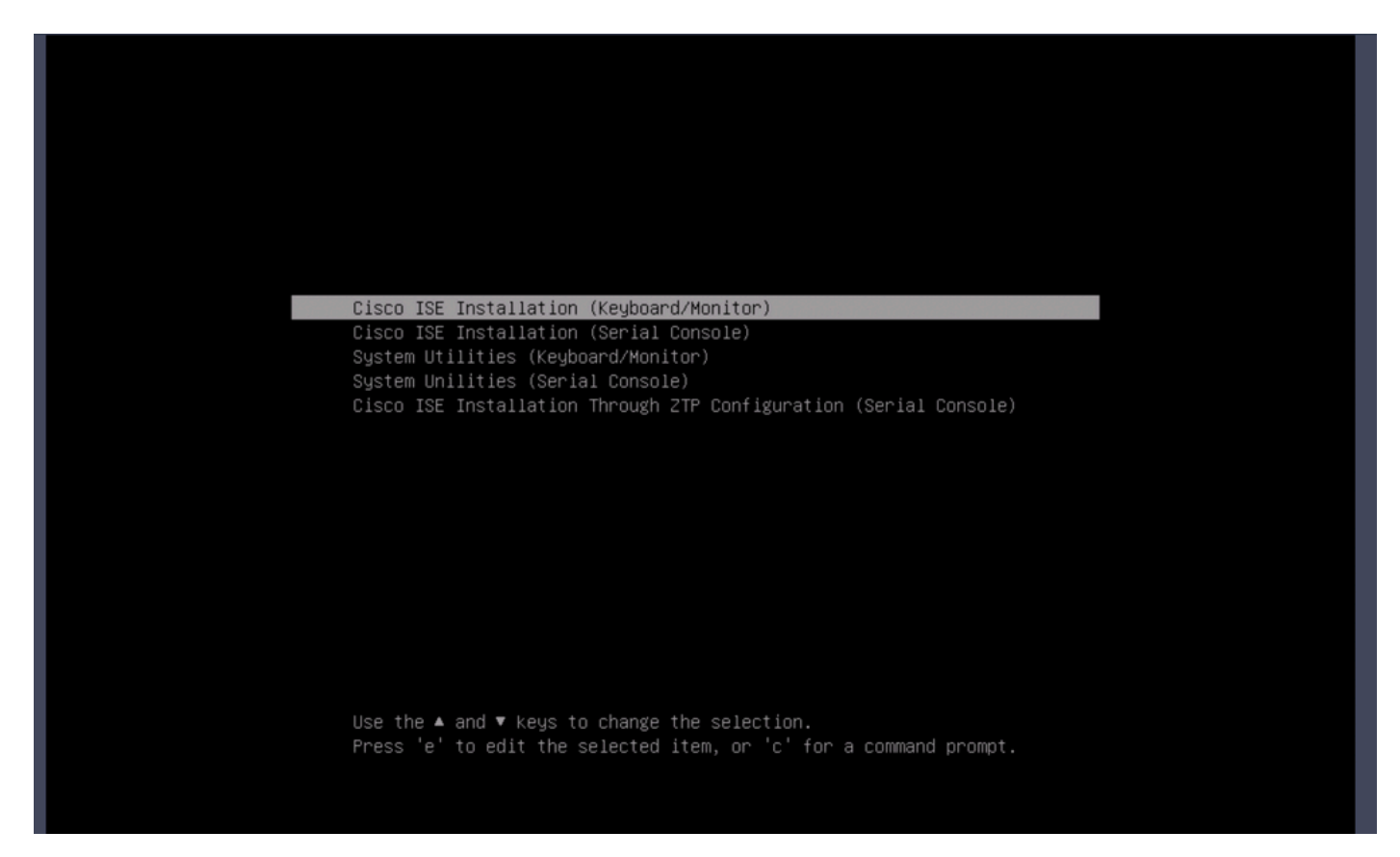

Sezione 5: smontaggio dell'immagine ISO dalla scatola CIMC (SNS 36xx e SNS 37xx)

Passaggio 1. In CIMC, passare a BIOS > Configure Boot Order > Configure Boot Order. Per accedere al percorso, fare riferimento alla schermata successiva.

| BIOS Remote Manager                                                                  | ment Power                                                                                                    | Policies                           | PID Catalog              | Persiste      | nt Memory                                                                                                    |
|--------------------------------------------------------------------------------------|----------------------------------------------------------------------------------------------------|------------------------------------|--------------------------|---------------|----------------------------------------------------------------------------------------------------|
| Configure BIOS Config                                                                | gure Boot Order                                                                                                    | Config                             | ure BIOS Profile         | Secure        | Boot Certificate Management                                                                                                    |
| BIOS Properties<br>Conf<br>Last Configured B<br>Configured One                       | Running Version<br>UEFI Secure Boot<br>Actual Boot Mode<br>igured Boot Mode<br>Boot Order Source<br>a time boot device | C220M6.<br>Vefi<br>UEFI<br>CIMCOne | 4.2.3c.0_ISE<br>TimeBoot | ▼<br>Save Cha | (UEFI Secure Boot is enabled, disable it to modify Configured Boot Mode.)                                                                                                    |
| <ul> <li>Configured Boot Devices<br/>Basic</li> <li>Advanced</li> <li>NFS</li> </ul> |                                                                                                    |                                    |                          |               | Actual Boot Devices<br>UEFI: Cisco CIMC-Mapped vDVD2.00 (NFS)<br>Cisco Identity Services Engine (NonPolicyTarget)<br>UEFI: Built-in EFI Shell (NonPolicyTarget)<br>UEFI: HTTP IPv4 Cisco X550-TX 10 Gig LOM (NonPolicyTarget)<br>UEFI: PXE IPv4 Cisco X550-TX 10 Gig LOM (NonPolicyTarget)<br>UEFI: HTTP IPv6 Cisco X550-TX 10 Gig LOM (NonPolicyTarget)<br>UEFI: HTTP IPv4 Cisco X550-TX 10 Gig LOM (NonPolicyTarget)<br>UEFI: HTTP IPv4 Cisco X550-TX 10 Gig LOM (NonPolicyTarget)<br>UEFI: HTTP IPv4 Cisco X550-TX 10 Gig LOM (NonPolicyTarget)<br>UEFI: HTTP IPv4 Cisco X550-TX 10 Gig LOM (NonPolicyTarget)<br>UEFI: HTTP IPv6 Cisco X550-TX 10 Gig LOM (NonPolicyTarget) |
|                                                                                      |                                                                                                    |                                    |                          |               | Configure Boot Order                                                                                                    |

Passaggio 2. Quindi, fare clic sulla scheda Avanzate e scegliere Aggiungi supporto virtuale.

| Configure Boot Order          |                         |              |                  |                            | 0 ×   |
|-------------------------------|-------------------------|--------------|------------------|----------------------------|-------|
| Configured Boot Level: Advant | ced                     |              |                  |                            |       |
| Add Boot Device               | Advanced Boot Order Con | figuration   |                  | Selected 1 / Total 1 🛛 🛱 🔻 |       |
| Add Local HDD                 | Enable/Disable Modify   | Delete Clone | Re-Apply Move Up | Move Down                  |       |
| Add PXE Boot<br>Add SAN Boot  | Name                    | Туре         | Order State      |                            |       |
| Add iSCSI Boot                | NFS                     | VMEDIA       | 1 Enabled        |                            |       |
| Add USB                       |                         |              |                  |                            |       |
| Add Virtual Media             |                         |              |                  |                            |       |
| Add PCHStorage                |                         |              |                  |                            |       |
| Add UEFISHELL                 |                         |              |                  |                            |       |
| Add NVME                      |                         |              |                  |                            |       |
| Add Local CDD                 |                         |              |                  |                            |       |
| Add HTTP Boot                 |                         |              |                  |                            |       |
| Add Embedded<br>Storage       |                         |              |                  |                            |       |
|                               |                         |              | Save Cl          | hanges Reset Values        | Close |
|                               |                         |              |                  |                            |       |

Passaggio 3. Scegliere il supporto virtuale dall'elenco e fare clic su Elimina dall'elenco. In questo modo l'ISO viene smontato dal CIMC.

### Informazioni su questa traduzione

Cisco ha tradotto questo documento utilizzando una combinazione di tecnologie automatiche e umane per offrire ai nostri utenti in tutto il mondo contenuti di supporto nella propria lingua. Si noti che anche la migliore traduzione automatica non sarà mai accurata come quella fornita da un traduttore professionista. Cisco Systems, Inc. non si assume alcuna responsabilità per l'accuratezza di queste traduzioni e consiglia di consultare sempre il documento originale in inglese (disponibile al link fornito).